# **GOOGLE DOCS FOR STUDENTS**

- 1. Access Google Docs <u>https://accounts.google.com/</u>
- $\mathsf{OR}\ldots\mathsf{Google}\ \mathsf{BCSMoodle}\ \mathsf{and}\ \mathsf{click}\ \mathsf{BCS}\ \mathsf{Google}\ \mathsf{Docs}\ \mathsf{in}\ \mathsf{the}\ \mathsf{right}\ \mathsf{column}$
- OR . . . Goo to Google and click sign in in the upper right corner

Your login is your BCS login@bcsstudent.org (alincoln1827@bcsstudent.org) Your password is your BCS password(Abe's is BCSfree15)

| Rich, Maryanne - Outlook × Course: Macboo           | e Use 🛛 🕺 Sign in - Google Accounts 🛛 🕂                                               |                                            |
|-----------------------------------------------------|---------------------------------------------------------------------------------------|--------------------------------------------|
| A https://accounts.google.com/ServiceLogin?continue | https%3A%2F%2Fwww.google.com%2F8sacu=1&pxssive=1209600&ceui 😤 C 📗 🔍 Search            | 204099                                     |
| ost Visited 👟 BCS Moodle 🔛 PowerSchool 🧕 OWA :      | et BCS 🖬 Sign in to Yahoo 🔲 IDDE 🔮 Weather 🚺 Dark Skies 🛫 Small Business Marketi 🗌 OS | i Ticket 🚺 RightNow Media 🗌 Lunch 🛐 Google |
|                                                     |                                                                                       |                                            |
|                                                     | Google                                                                                |                                            |
|                                                     |                                                                                       |                                            |
|                                                     | One account. All of Google.                                                           |                                            |
|                                                     | 0                                                                                     |                                            |
|                                                     | Sign in with your Google Account                                                      |                                            |
|                                                     |                                                                                       |                                            |
|                                                     |                                                                                       |                                            |
|                                                     |                                                                                       |                                            |
|                                                     |                                                                                       |                                            |
|                                                     | Maryanne Rich                                                                         |                                            |
|                                                     |                                                                                       |                                            |
|                                                     | Password                                                                              |                                            |
|                                                     | Sign In                                                                               |                                            |
|                                                     | Need help?                                                                            |                                            |
|                                                     |                                                                                       |                                            |
|                                                     | Sign in with a different account                                                      |                                            |
|                                                     |                                                                                       |                                            |
|                                                     | One Google Account for everything Google                                              |                                            |
|                                                     | 🛛 M 💪 💶 ۂ 🕨 🖾                                                                         |                                            |
|                                                     |                                                                                       |                                            |
|                                                     |                                                                                       |                                            |
| About Google Privacy Terms. Help                    |                                                                                       | English (United States)                    |

Your login information will always show in the upper right of the Google window

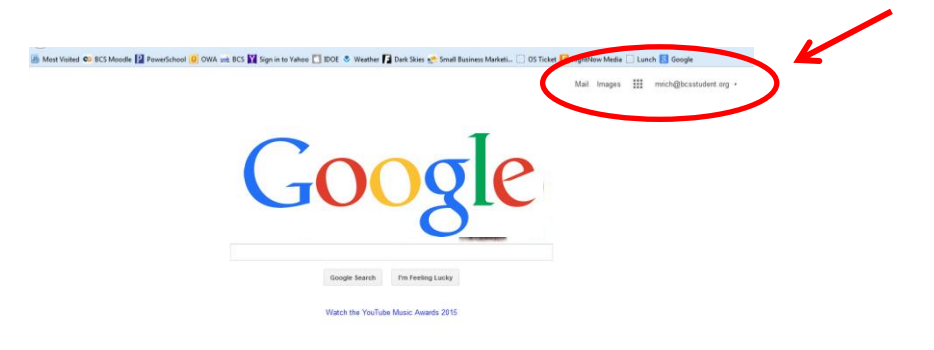

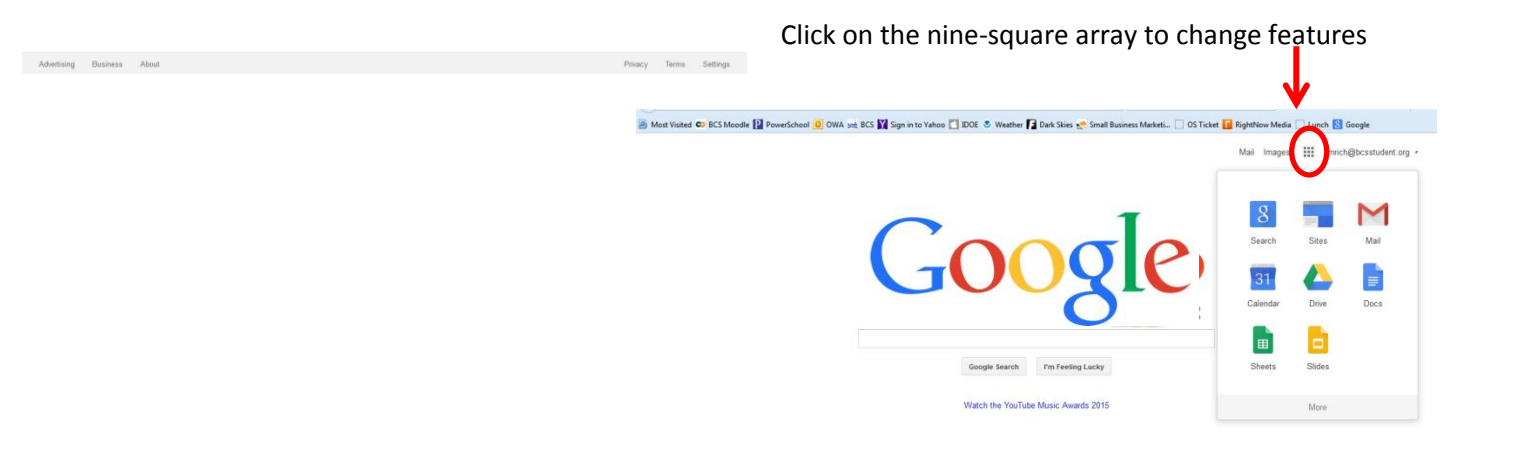

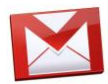

## Google Mail

Your email address is your BCS login @bcsstudent.org Check your email often, you will receive school-related messages this way.

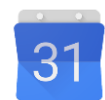

# **Google Calendar**

You can use the calendar to track your daily obligations if you choose

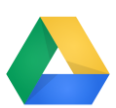

## **Google Drive**

Drive has unlimited storage for schools, so this is where you will upload files (pictures, videos, documents, spreadsheets)

Everything in Google Drive is able to be shared with other Google Drive members. You will share assignments with teachers, you will share group projects with other student in your group. Seedocuments below for instructions on uploading and making public.

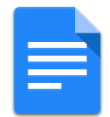

#### **Google Docs**

Create and share documents between Macs and PC as both can see this format. See Documents below for more detailed instructions.

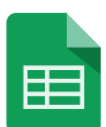

## **Google Sheets**

Create and share spreadsheets between Mac and PC as both can see this format. See documents below for more detailed instructions

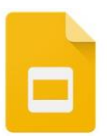

#### **Google Slides**

Create and share presentations between Mac and PC as both can see this format. See Documents below for more ddtailed instructions